## How-to Update Modules Button on Canvas Course Home Page

If the Modules Quick Access Link button on the Home Page of a Canvas course shell is not linking properly, the following instructions will help to update the button. \* *Please note that this process would work the same way for other Quick Access Link buttons.* \*

9

Click on the "Edit" button on the upper right side of the Home page.

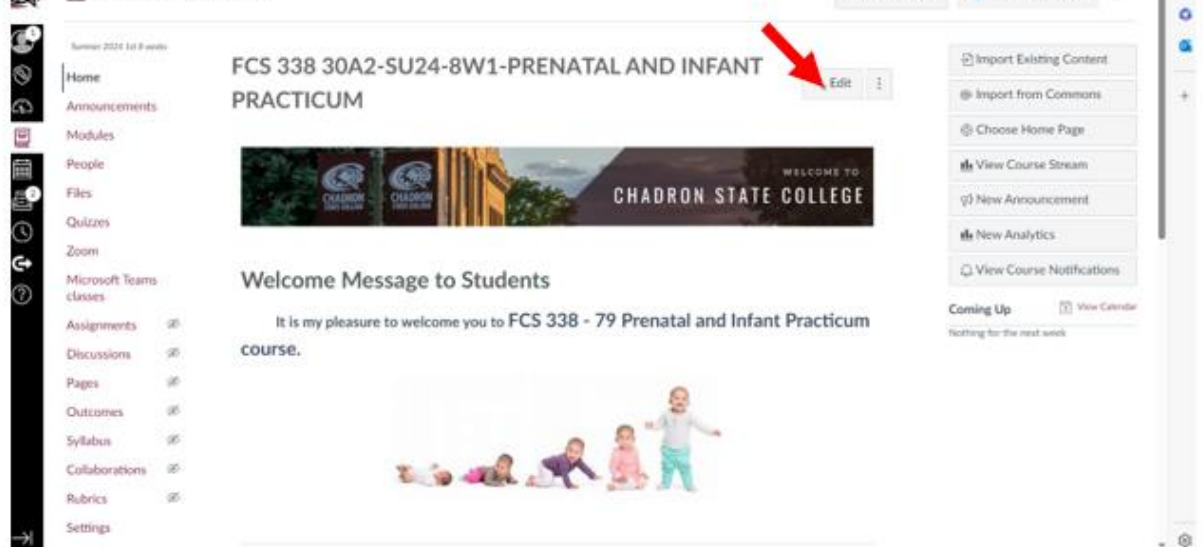

Scroll down on the Home page and click on the "Learning Modules" Quick Access Links button. Then select the "Remove Link" option.

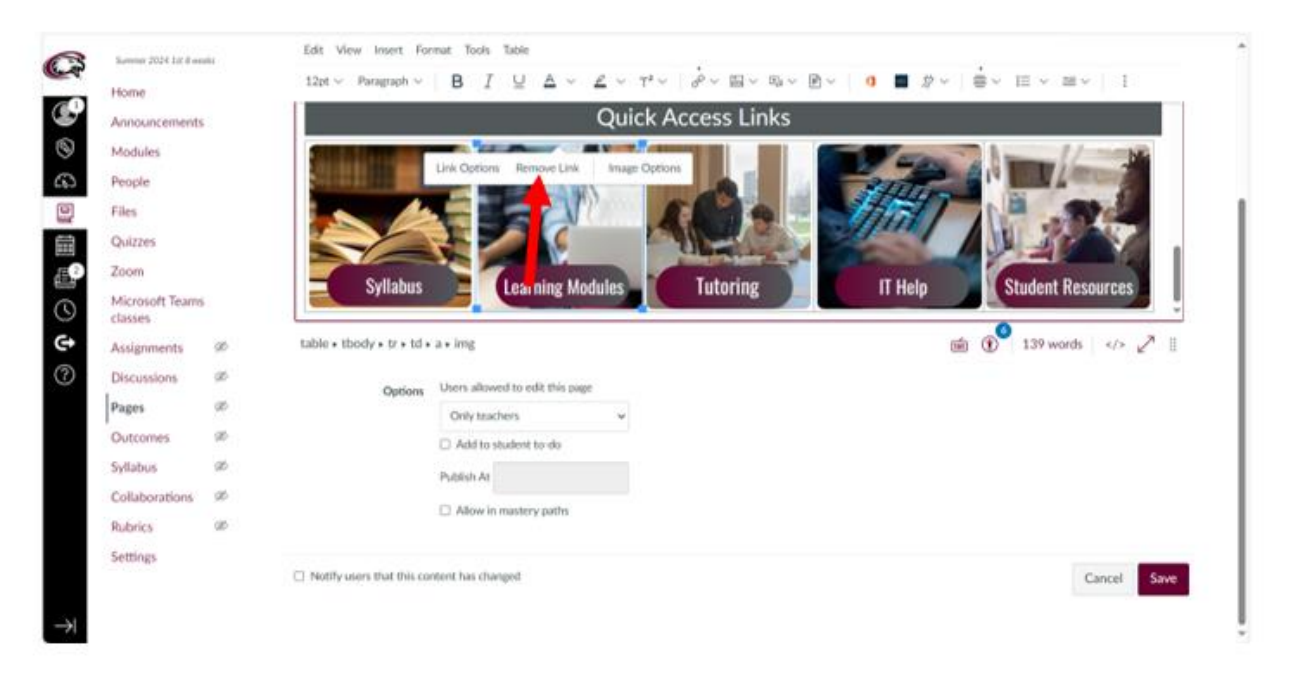

With the Learning Modules button still selected, click on the "Link" button then select "Course Link".

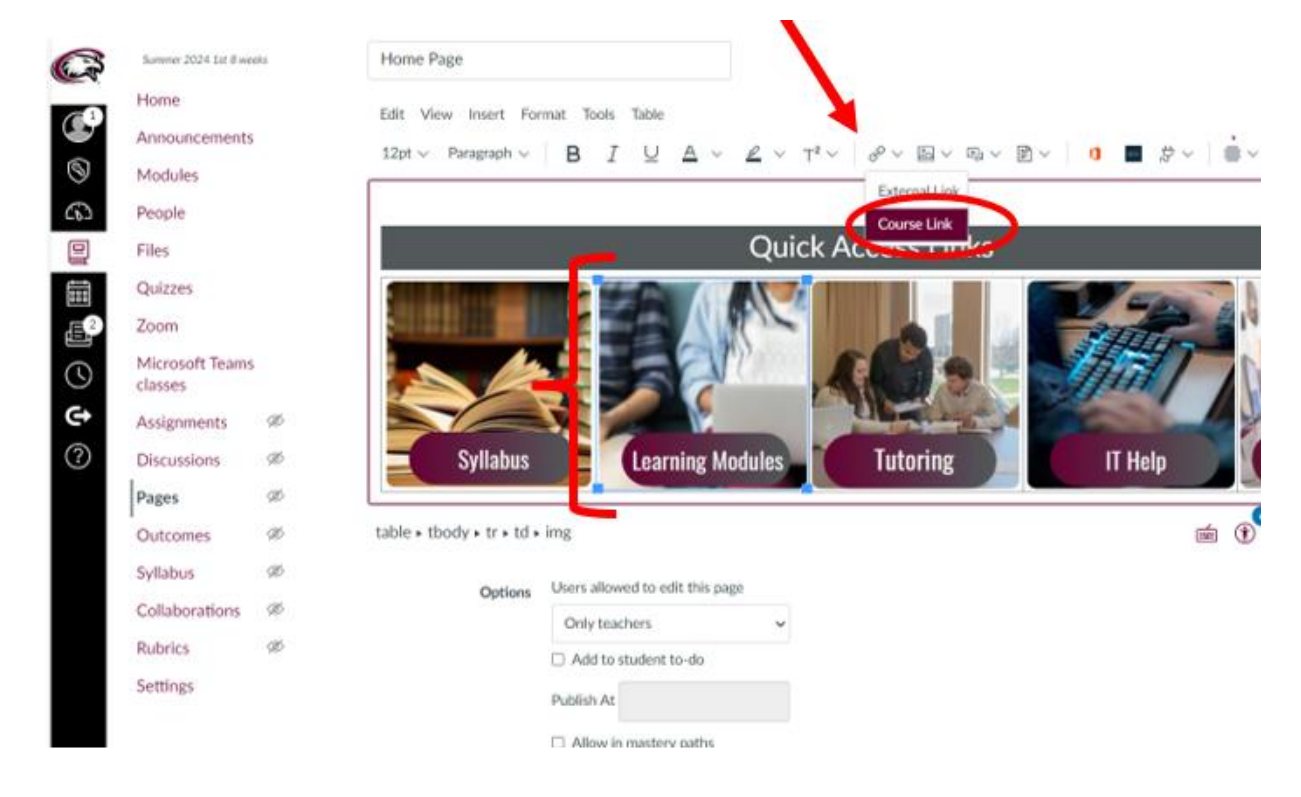

A side pop up window will appear. Select "Modules".

|                                                                                                    | Add                                   | × |
|----------------------------------------------------------------------------------------------------|---------------------------------------|---|
| ge Title                                                                                                    | Links                                 | ~ |
| Home Page                                                                                                    | Q Search                              |   |
| idit View Insert Format Tools Table                                                                                                    | Enter at least 3 characters to search |   |
| $12pt \circ Paragraph \circ B I \supseteq A \circ Z \circ T^{2} \circ I$<br>The content is set up so you will research the Ages and stages<br>from newborn to 36 months in sequence over the <u>8 week</u> course. | > Pages                               |   |
|                                                                                                    | > Assignments                         |   |
|                                                                                                    | > Quizzes                             |   |
|                                                                                                    | > Announcements                       |   |
|                                                                                                    | > Discussions                         |   |
|                                                                                                    | > Modules                             |   |
| Sudart Resurges                                                                                                    | <ul> <li>Course Navigation</li> </ul> |   |
| ible + tbody + tr + td + img 💼 🕐 139 words                                                                                                    | II.                                   |   |

Choose the "Welcome:Begin Here" option.

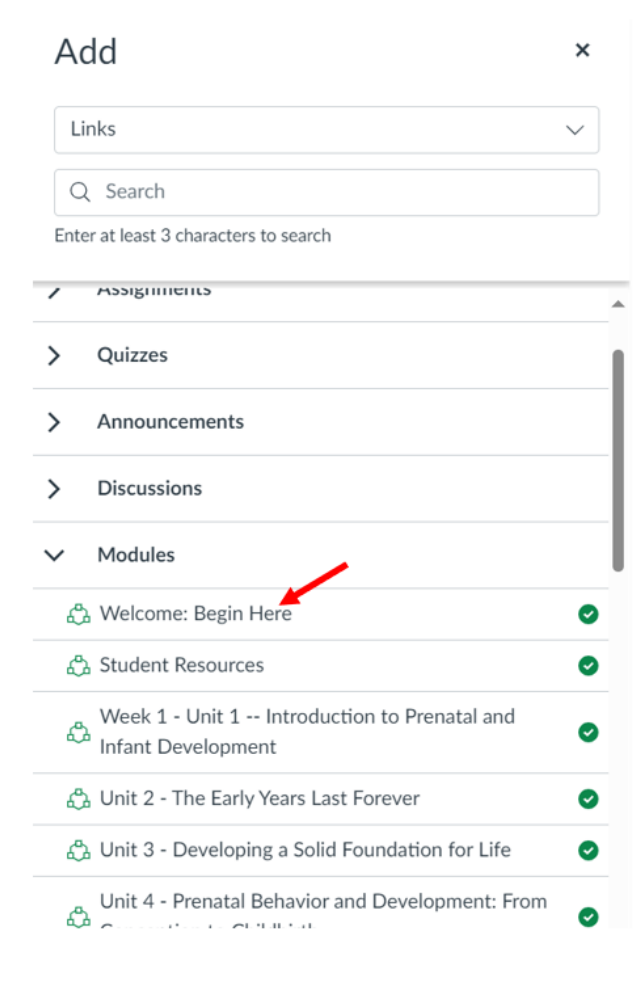

Click "Save" at the bottom of the Home page screen. The "Learning Modules" button should link to the current Modules screen for the current course.

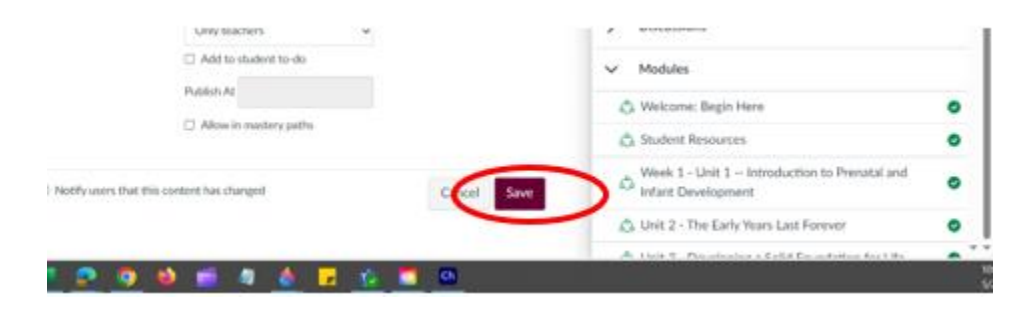